**Oracle Payroll Reports – user guidance** 

The Payroll Report provides a snapshot of the payroll costs which will include Gross Basic Salary, Allowances, Overtime and Employers contributions for Pension and NI.

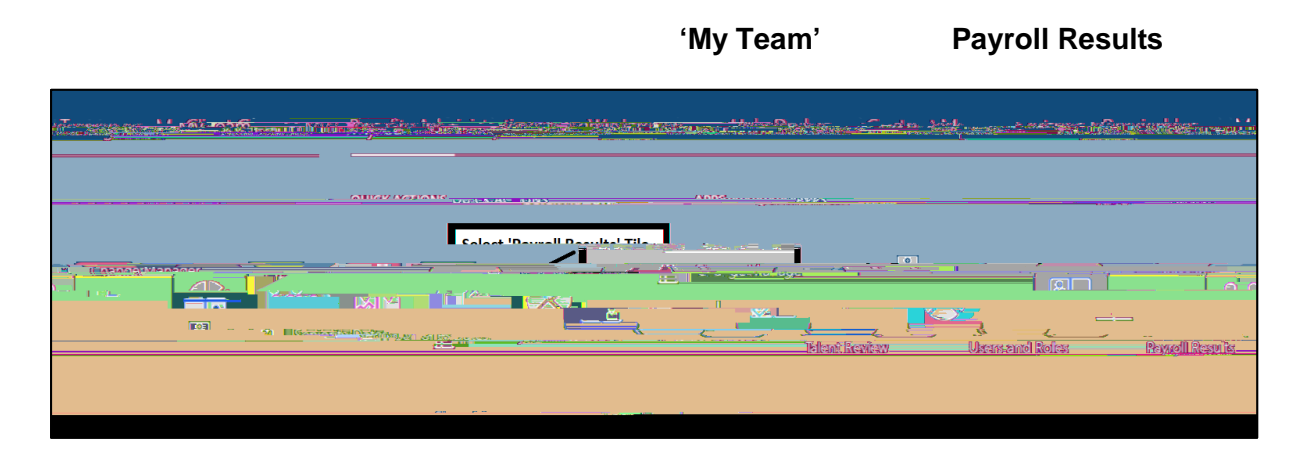

## Payroll Results

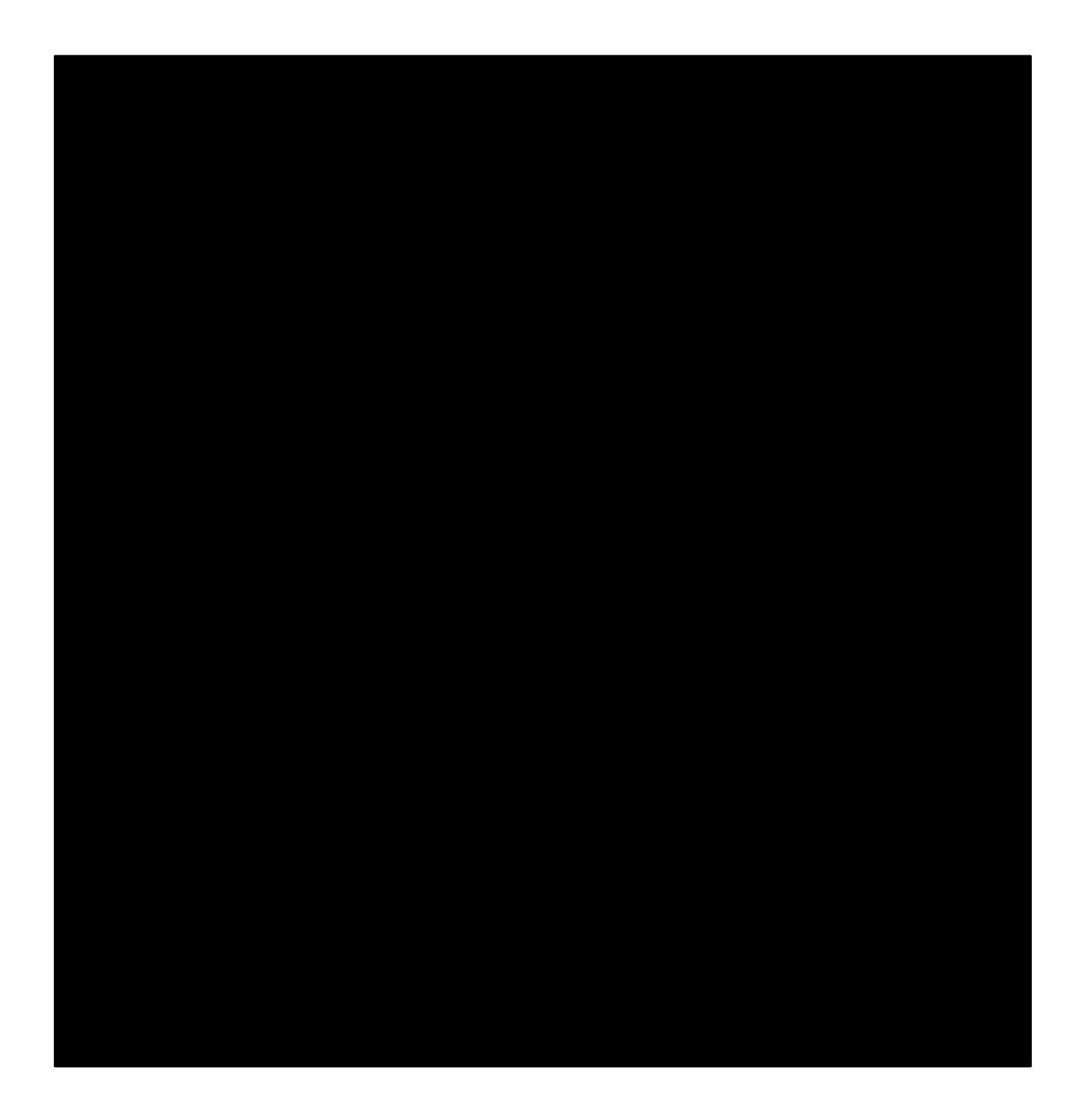

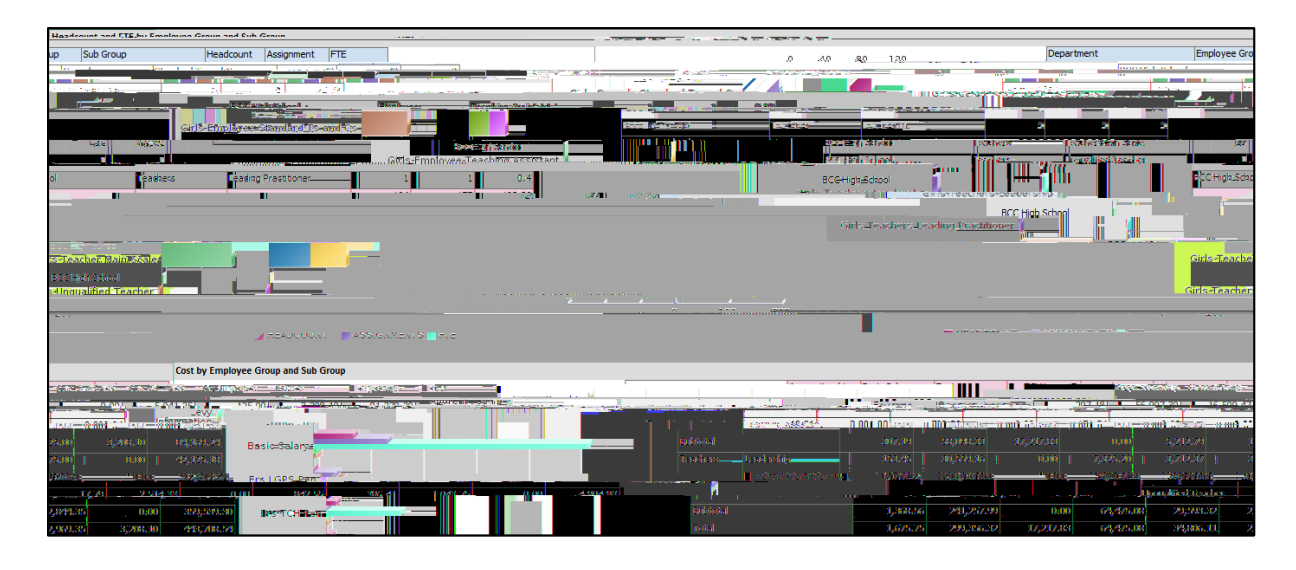

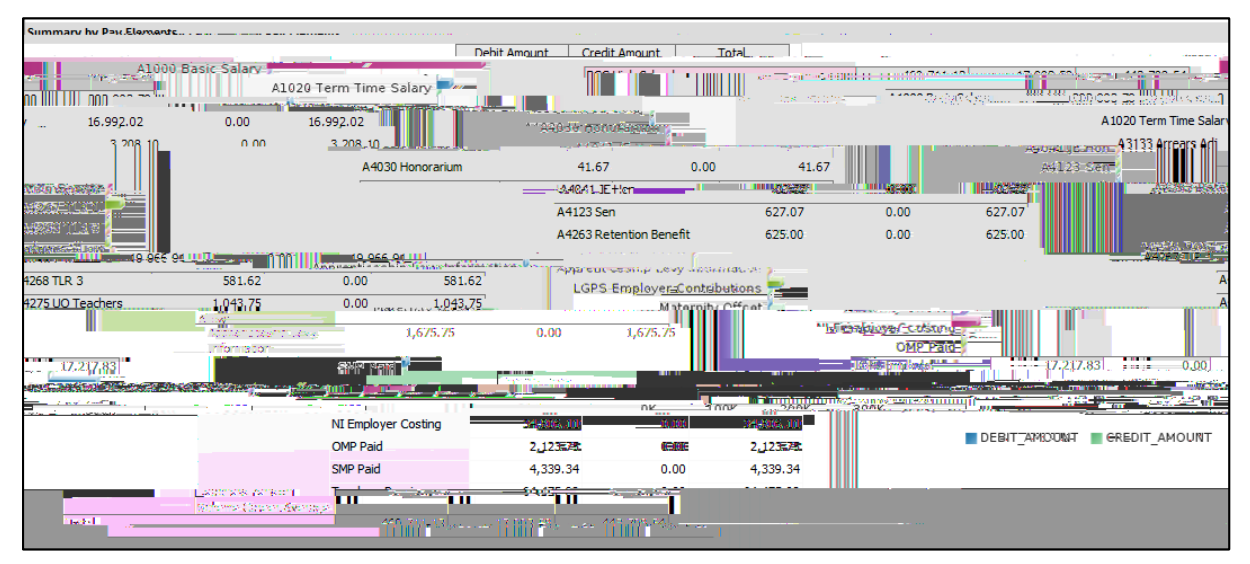

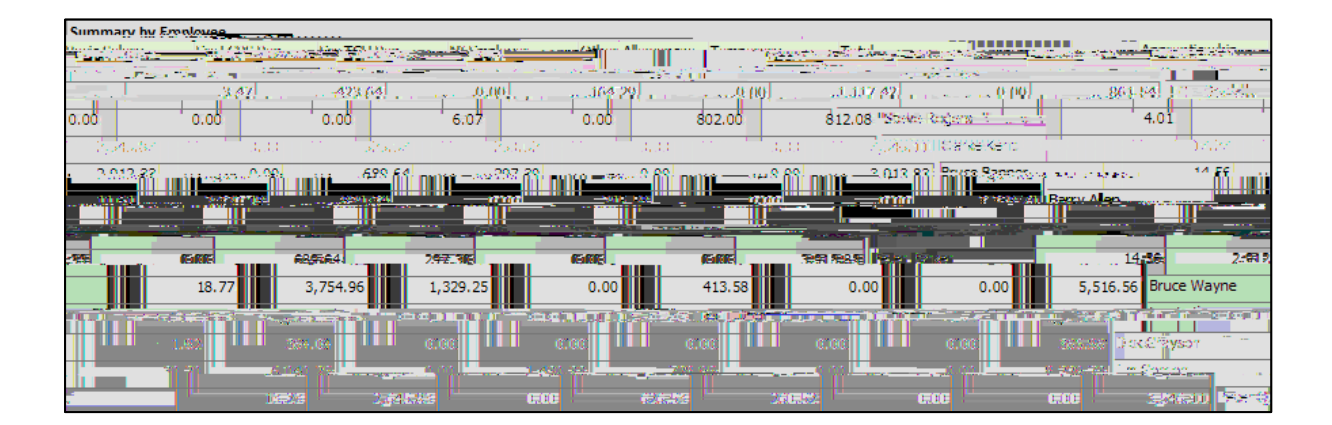